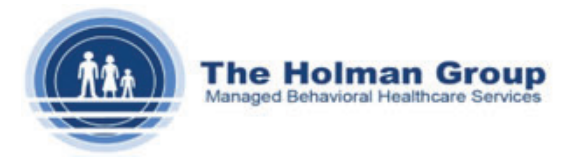

## **Printing EOBs**

The below will help users find and print their EOBs from QuickCap.

## From Claim Adjudication Screen

Step 1: Navigate to the Payment Processing menu bar and click the Claims EOB submenu.

| Payment Processing |            |  |  |  |
|--------------------|------------|--|--|--|
| Check Register     |            |  |  |  |
| Claims EOB         |            |  |  |  |
| Claims Payment     |            |  |  |  |
| PDR                | Claims EOB |  |  |  |

**Step 2:** Search for the EOB by entering the **Organization Name** and then the **Paid Date**. Please note, if you do not know the paid date, you can click the **Retrieve Checks** button to view recent checks to select the correct one.

| Claims - Explanation of Benefits |                                                                                             |
|----------------------------------|---------------------------------------------------------------------------------------------|
| Member Name:                     |                                                                                             |
| *Organization Name               | Q                                                                                           |
| Check No:                        | Retrieve Checks *Click Retrieve Checks if you do not know the check number or organization. |
| *Paid Date From:                 | To:                                                                                         |
| Display                          | EOB                                                                                         |

**Step 3:** When you click the **Retrieve Checks** button, find the check number that is correct and click on the orange check number to pull it into the **Claims – Explanation of Benefits** screen.

| portal.holmangroup.com/HOLMANGROUPDOTNET/SearchOrganizationandHP.aspx |             |                |                                |            |                 |  |
|-----------------------------------------------------------------------|-------------|----------------|--------------------------------|------------|-----------------|--|
| Check No Search                                                       |             |                |                                |            |                 |  |
| Check<br>No.:                                                         | -25-2021    | •              | To Date: 05-25-2022            | Search     | Clear           |  |
| Date.                                                                 |             | [ 1 to 1       | 10 of 7483 ]749 Page(s): 1 2 3 | 3 4 5      | Last            |  |
| Prefix                                                                | Check<br>No | Paid<br>Date   | Organization Name              | Amount     | EFT<br>Payment? |  |
| 11                                                                    | 9000        | 05-24-<br>2022 |                                | \$620.00   | ~               |  |
| 12                                                                    | <u>5000</u> | 05-24-<br>2022 | [                              | \$690.00   | ~               |  |
| 4                                                                     | <u>400</u>  | 05-24-<br>2022 | C                              | \$4,348.06 |                 |  |
| 11                                                                    | 9000        | 05-24-<br>2022 |                                | \$350.00   | ~               |  |
| 2                                                                     | 2000        | 05-24-<br>2022 |                                | \$160.00   |                 |  |
| 2                                                                     | 2001        | 05-24-<br>2022 | 5- D                           | \$110.00   |                 |  |
|                                                                       |             |                |                                |            |                 |  |

Step 4: Click on the Display EOB button.

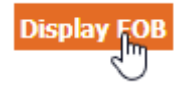

**Step 5:** A pop up screen will come up with the EOB. Click the **Export** button to then select PDF and download it into your system.

| portainoinangroup.com/riocn/riocor/correct/pippia/reportappin/reporte-coportocala-in                                                                                                    | , Louo |
|----------------------------------------------------------------------------------------------------|--------|
| Print                                                                                                    |        |
| Image: Second second second |        |
|                                                                                                    |        |
|                                                                                                    |        |
| Export                                                                                                    | ×      |
| File Format:                                                                                                    |        |
| PDF                                                                                                    |        |
| Paye Kanye.                                                                                                    |        |